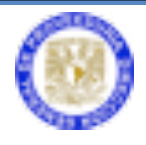

# MANUAL

## SISTEMA DE

# **ROPA DE TRABAJO**

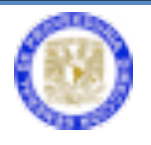

#### Ingreso a Aplicaciones de Proveeduría.

Ir a la página <u>http://web.proveed.unam.mx</u>

|        | Administrativa<br>UNAM                                         |
|--------|----------------------------------------------------------------|
| Sistem | a de Autenticación para<br>Aplicaciones                        |
|        | Clave de<br>Usuario: alopez<br>Contraseña:<br>Inicio de sesión |
|        | ¿Olvidó su contraseña?<br>Actualice su perfil                  |
|        |                                                                |

Escriba la clave de usuario y contraseña para la autenticación de aplicaciones de la DGPr.

Para poder visualizar todos los módulos es necesario que su Secretario Administrativo le asigne el sindicato (AAPAUNAM y STUNAM) con el que deberá trabajar. Este proceso se realiza desde el módulo de Registro de Usuarios al que sólo tiene acceso el Secretario Administrativo de la dependencia.

Ingresar al módulo de ropa

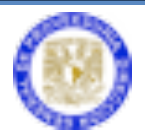

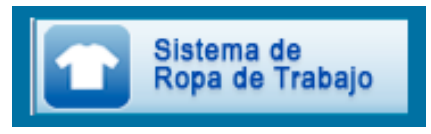

El sistema está compuesto por los siguientes módulos:

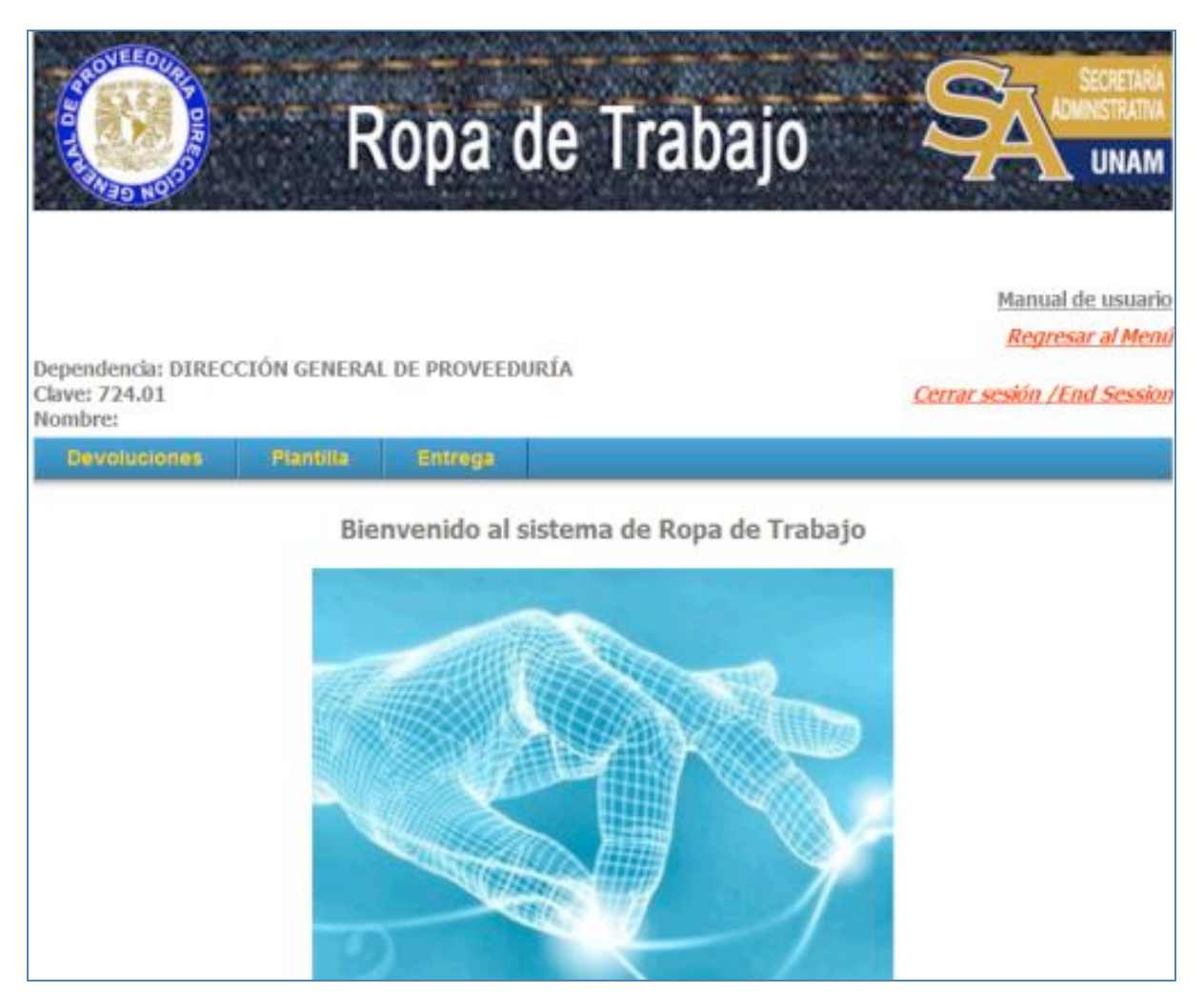

- Devoluciones
- Plantilla
- Entrega

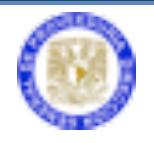

#### DEVOLUCIONES

Esta opción lo guiará a la aplicación para devolver talones y ropa de la entrega anterior.

### PLANTILLA

Muestra un listado de los trabajadores que laboran en la dependencia y que su situación vigente no ha tenido cambio alguno. En este módulo se puede consultar las prendas que le corresponden al trabajador.

|                    |                               |                       |                     |            |              |        | Manual de usuario                 |
|--------------------|-------------------------------|-----------------------|---------------------|------------|--------------|--------|-----------------------------------|
| Dep<br>Clav<br>Nor | oendencia: D<br>ve:∶<br>mbre: | IRECCIÓN GENER        | RAL                 |            |              |        | <u>Cerrar sesión /End Session</u> |
|                    | Devolución                    | Plantilla             | Entrega             | Listados   |              |        |                                   |
|                    |                               | Plantilla             |                     |            |              |        |                                   |
|                    |                               | Bi                    | envenido al         | sistema de | Ropa de Tral | oajo   |                                   |
|                    | CACTELLA                      | 100                   | _                   |            |              | ent.   | agoria: 110400                    |
|                    | CASTELLA                      | 105                   |                     |            |              | Calle  | egona:AA0400                      |
| ‡70                | claveRopa                     | Descripcion           |                     |            | Dotació      | n Tall | а                                 |
|                    | 006                           | GORRA P/DAMA Y HOMB   | RE, VIGILANTE, DEPE | Ν.         | 1            | 1      | Generar talón para 137815         |
|                    | 012                           | PLAYERA TIPO POLO AZ  | UL CLARO            |            | 1            | 36     |                                   |
|                    | 013                           | CAMISA MANGA LARGA    | VIGILANTE DEPEND.   |            | 1            | 36     |                                   |
|                    | 020                           | IMPERMEABLE P/HOMBR   | E, VIGILANTE.       |            | 1            | 36     |                                   |
|                    | 021                           | ABRIGO LARGO, P/HOME  | BRE, VIGILANTE.     |            | 1            | 36     |                                   |
|                    | 024                           | PANTALON P/HOMBRE, V  | /IGILANTE.          |            | 2            | 38     |                                   |
|                    | 037                           | ZAPATO PARA LLUVIA, P | ARA HOMBRE, VIGILA  | NTE.       | 1            | 26.0   | Folio: F12/137815/1 ! Sin firma   |
|                    | 038                           | ZAPATO P/HOMBRE, VIG  | ILANTE Y PERS, ACAD | EMICO      | 1            | 26.0   | Folio: F12/137815/1               |

En la columna **Dotación** aparecerán varios colores dependiendo del estatus de las prendas:

- Rojo: La dependencia no ha recibido prendas para ese trabajador.
- Amarillo: Las prendas han sido entregadas a la dependencia; del lado derecho se tiene la opción para generar el talón.

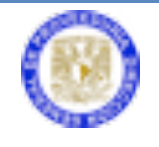

 Verde: Indica que el talón ha sido generado con la leyenda Sin firma; si las prendas ya fueron entregadas al trabajador y éste firmó de recibido, se tendrá que confirmar la casilla con número de folio, y dar clic en Guardar los talones firmados para guardar los cambios.

| :   |           |                                              |          | cate  | goria:A | A0400 |               |
|-----|-----------|----------------------------------------------|----------|-------|---------|-------|---------------|
| #70 | claveRopa | Descripcion                                  | Dotación | Talla |         |       |               |
|     | 006       | GORRA P/DAMA Y HOMBRE, VIGILANTE. DEPEN.     | 1        | 1     | Folio:  |       | Folio Firmado |
|     | 012       | PLAYERA TIPO POLO AZUL CLARO                 | 1        | 36    | Folio:  |       | Folio Firmado |
|     | 013       | CAMISA MANGA LARGA VIGILANTE DEPEND.         | 1        | 36    | Folio:  |       | Folio Firmado |
|     | 020       | IMPERMEABLE P/HOMBRE, VIGILANTE.             | 1        | 36    | Folio:  |       | Folio Firmado |
|     | 021       | ABRIGO LARGO, P/HOMBRE, VIGILANTE.           | 1        | 36    | Folio:  |       | Folio Firmado |
|     | 024       | PANTALON P/HOMBRE, VIGILANTE.                | 2        | 38    | Folio:  |       | Folio Firmado |
|     | 037       | ZAPATO PARA LLUVIA, PARA HOMBRE, VIGILANTE.  | 1        | 26.0  | Folio:  |       | Folio Firmado |
|     | 038       | ZAPATO P/HOMBRE, VIGILANTE Y PERS. ACADEMICO | 1        | 26.0  | Folio:  |       | Folio Firmado |

Se debe verificar que todos los talones firmados por los trabajadores aparezcan con la leyenda **Folio firmado**.

#### Entrega

Para registrar la entrega de la ropa al trabajador se deberá accesar a este módulo.

Los pasos serán los siguientes:

• Ingresar el número de empleado y presionar el botón Consultar.

| Numero de Trabajador: |       |
|-----------------------|-------|
| Cons                  | ultar |

• Aparecerá un listado con las prendas que le corresponden al trabajador.

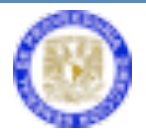

| Año: 2012 |            |                                              |          |       |                                       |  |  |  |
|-----------|------------|----------------------------------------------|----------|-------|---------------------------------------|--|--|--|
| 127015    |            |                                              |          | categ | joria:AA0400                          |  |  |  |
| #         | claveRopa  | Descripción                                  | Dotación | Talla | Observaciones                         |  |  |  |
| 1         | 006        | GORRA P/DAMA Y HOMBRE, VIGILANTE. DEPEN.     | 1        | 1     | <b>2</b>                              |  |  |  |
| 2         | 012        | PLAYERA TIPO POLO AZUL CLARO                 | 1        | 36    | <b>②</b>                              |  |  |  |
| 3         | 013        | CAMISA MANGA LARGA VIGILANTE DEPEND.         | 1        | 36    | <b>②</b>                              |  |  |  |
| 4         | 020        | IMPERMEABLE P/HOMBRE, VIGILANTE.             | 1        | 36    | <b>⊘</b>                              |  |  |  |
| 5         | 021        | ABRIGO LARGO, P/HOMBRE, VIGILANTE.           | 1        | 36    | <b>⊘</b>                              |  |  |  |
| 6         | 024        | PANTALON P/HOMBRE, VIGILANTE.                | 2        | 38    | <b>②</b>                              |  |  |  |
| 7         | 037        | ZAPATO PARA LLUVIA, PARA HOMBRE, VIGILANTE.  | 1        | 26.0  | La prenda ha sido entregada con folio |  |  |  |
| 8         | 038        | ZAPATO P/HOMBRE, VIGILANTE Y PERS. ACADEMICO | 1        | 26.0  | La prenda ha sido entregada con folio |  |  |  |
| Gener     | ar Talones |                                              |          |       |                                       |  |  |  |

- Utilice el botón **Generar Talones** si existen prendas para ser entregadas al trabajador e imprima el talón.
- Presionar el botón Imprimir.

Es importante recordar que en este momento el usuario está aceptando que la ropa le será entregada al trabajador en ese momento.

Aparecerá una nueva ventana con una vista previa al talón. Para imprimir el talón se deberá presionar el botón **Imprimir**.

El trabajador deberá firmar el listado de prendas de la Dirección General de Proveeduría, esto para su control.

• Contacto

Para cualquier duda o pregunta técnica, por favor comuníquese a la Dirección General de Proveeduría a los teléfonos:

Tel. 56 22 27 41 Tel. 56 22 26 97

O por medio del correo electrónico a la dirección: soporte@proveeduria.unam.mx

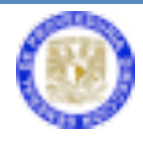